# ENGAGE: FACULTY EXPERIENCE PORTAL

USER GUIDE Spring 2023

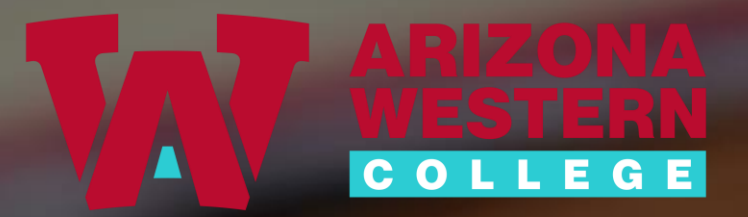

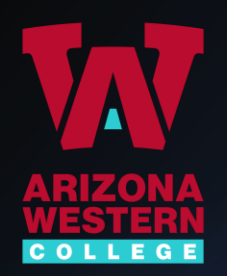

### What is ENGAGE?

**ENGAGE** is a Customer Relationship Management (CRM) system designed to give AWC a set of data and tools that allows us to:

- Develop/strengthen student success and retention strategies
- Identify opportunities for early intervention to provide individualized support
- Track and measure results of interventions
- Streamline student communication
- Coordinate holistic student support

**ENGAGE** supports **Guided Pathways Essential Practices** 

- Pillar 2: Help <u>ALL</u> students CHOOSE & ENTER a PATHWAY
- Pillar 3: Help <u>ALL</u> students STAY ON THEIR PATHWAY

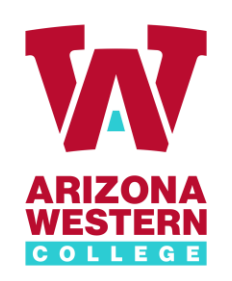

## How to access ENGAGE Faculty Experience

- Direct: <a href="http://engage-faculty.azwestern.edu">http://engage-faculty.azwestern.edu</a> (BOOKMARK this link!)
- Employee Portal: <u>https://www.azwestern.edu/employees</u>
- Self-Service Faculty Menu: <u>https://colss-prod.ec.azwestern.edu/Student/Student/Faculty</u>
- Use your AWC email address & password

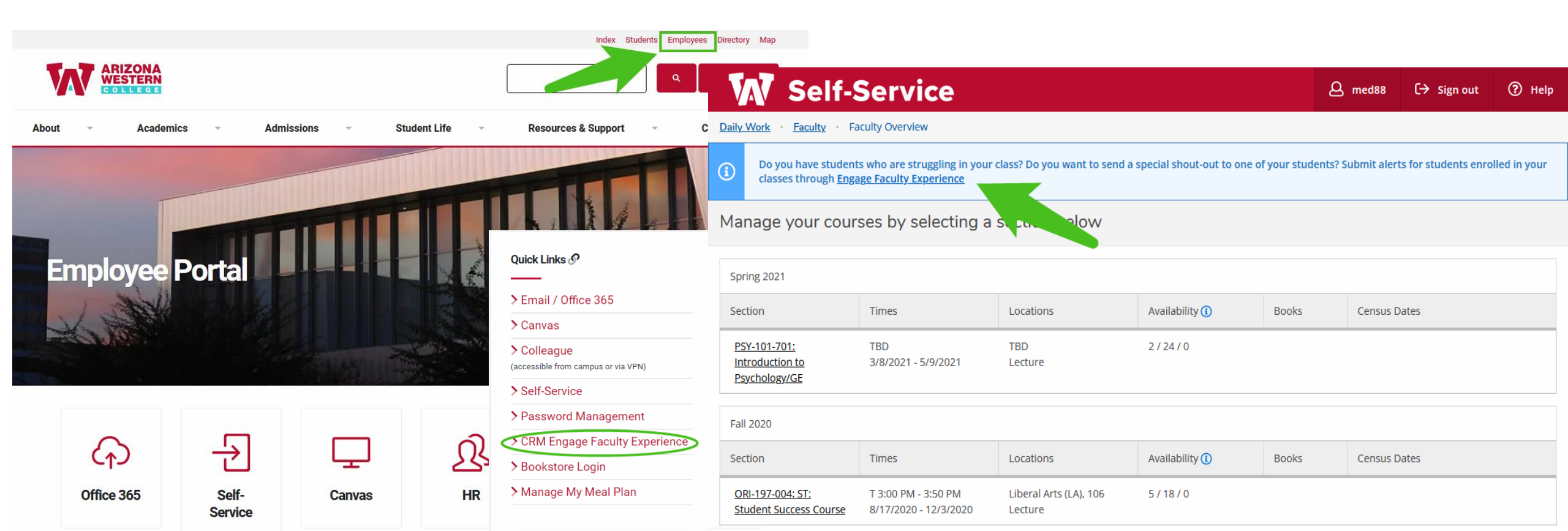

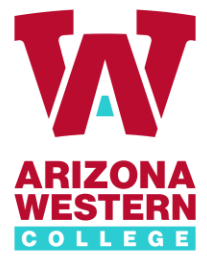

| COLLEGE                                                             | ← → C <sup>4</sup> | 0 A https://azwestern.elluciancrm |      | ▽ ☆         |            |            |  |  |
|---------------------------------------------------------------------|--------------------|-----------------------------------|------|-------------|------------|------------|--|--|
|                                                                     | ⊘ ellucian         |                                   |      |             |            | <b>*</b> ^ |  |  |
|                                                                     | Create Alerts      |                                   |      |             |            |            |  |  |
| Once signed in,<br>faculty will see<br>a list of current<br>classes | FAS-160 702        | Search FAS-160 702                | Q    | Per Page    | View All 👻 |            |  |  |
|                                                                     | FAS-204 001        | Name                              | ~ ID | Class Level | \$         |            |  |  |
|                                                                     |                    | Davis, i<br>Diaz, N               |      |             |            |            |  |  |
|                                                                     |                    | Elizarra                          |      |             |            |            |  |  |
|                                                                     |                    | Galicia,<br>Garza,                |      |             |            |            |  |  |
|                                                                     |                    | Gutierr                           |      |             |            | v          |  |  |

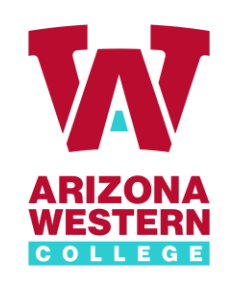

A list of the currently available alerts will display. Choose the appropriate alert and click "Next".

|                                        | ← → ♂ ☆       | 🛛 🔒 https://azwestern.elluciancrma |   |      | ⊍           | ☆  | liiv - C                        | ۹ ا                                                   | Ξ         |   |  |
|----------------------------------------|---------------|------------------------------------|---|------|-------------|----|---------------------------------|-------------------------------------------------------|-----------|---|--|
|                                        | @ ellucian    |                                    |   |      |             |    |                                 |                                                       | \$        | Î |  |
| To submit an alert,                    | Create Alerts |                                    |   |      |             |    |                                 |                                                       |           | Į |  |
| course section you                     | FAS-160 702   | Per Page: View All 🗸               |   |      |             |    |                                 |                                                       |           |   |  |
| would like to work                     | FAS-185 001   | 1 student(s) sel                   |   |      |             |    |                                 | Select Alert Type                                     |           |   |  |
| with.                                  | FAS-204 001   | Name                               | ~ | ID   | Class Level | \$ | Academ<br>Concern               | iic Support - Oth<br>n                                | her       | Â |  |
|                                        | PSY-290 001   | Acevec                             |   | 2003 |             |    | Academ<br>Tutoring<br>Instruct  | iic Support - Ref<br>g/Supplemental<br>tion           | ferral to |   |  |
|                                        |               | Aquinc                             |   |      |             |    | Course<br>Incomp                | Performance -<br>lete Assignment<br>t Participation - | ts        |   |  |
| Next, select one or                    |               | Correa                             |   |      |             |    | Applaus<br>Student<br>Excession | e<br>t Participation -<br>ve Absences                 |           | 1 |  |
| more students.                         |               | Echols                             |   |      |             |    | 🔘 Student                       | Participation -                                       |           | ~ |  |
| Please note that<br>you can submit the |               | Galind                             |   |      |             |    | Can                             | cel                                                   |           |   |  |
| multiple students.                     |               | Garcia                             |   |      |             | ~  |                                 |                                                       |           |   |  |

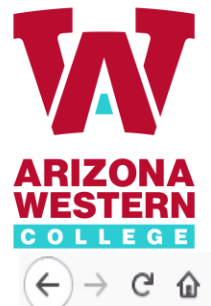

| ⊖ C' û      | 🛛 🔒 https://azwestern.elluciancrmad | <i>ise.com</i> /FacultySelfService/ |             | ⊘ ☆                          | \ □ ◎                                                                | =                                      |
|-------------|-------------------------------------|-------------------------------------|-------------|------------------------------|----------------------------------------------------------------------|----------------------------------------|
| ) ellucian  |                                     |                                     |             |                              | \$                                                                   | Î.                                     |
| ate Alerts  |                                     |                                     |             |                              |                                                                      |                                        |
| FAS-160 702 | Search FAS-185 001                  | 0                                   | Per Page:   | View All                     |                                                                      | Add a note to the al and click "Next". |
| FAS-185 001 |                                     |                                     | - 1         | Add N<br>student(s) selected | Notes                                                                |                                        |
| FAS-204 001 | Name                                | ✓ ID                                | Class Level | \$ Gre                       | eat work in class!                                                   | be shared with stud                    |
| PSY-290 001 | Aceved                              |                                     |             |                              | I                                                                    | if desired.                            |
|             | Aquino                              |                                     |             |                              |                                                                      | Assigned alert own                     |
|             | Correa                              |                                     |             | _                            |                                                                      | will see all notest                    |
|             |                                     |                                     |             |                              |                                                                      | J                                      |
|             | Echols,                             |                                     |             | Notes<br>will ap             | s are optional and, if entered,<br>pply to all students selected for |                                        |
|             | Galind                              |                                     |             | this a                       | lert type.                                                           | 1                                      |
|             | Garcia                              |                                     |             |                              | Back Next                                                            |                                        |

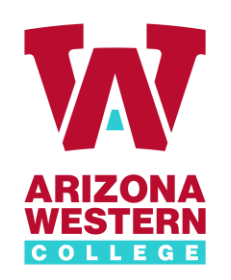

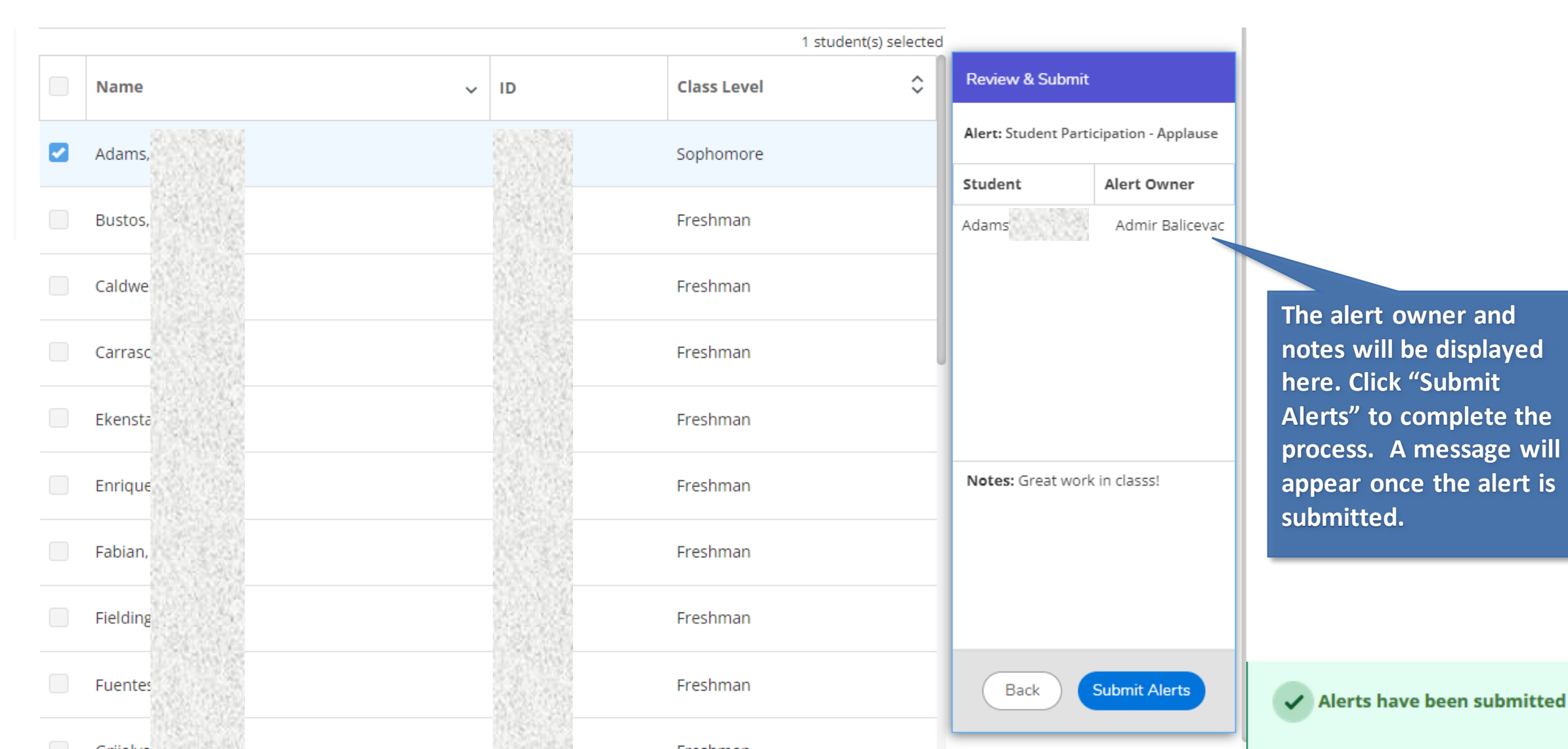

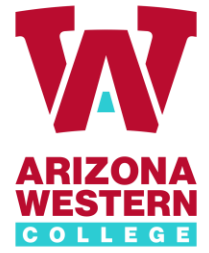

submitted

status.

#### **Faculty Alerts History**

|                              | → C' û                          | 🛛 🔒 https://azwest             | tern. <b>elluciancrmadvise.com</b> /Facul | tySelfService/ |                  |                     | ⊘ ☆                |                           |                                          |          |   |
|------------------------------|---------------------------------|--------------------------------|-------------------------------------------|----------------|------------------|---------------------|--------------------|---------------------------|------------------------------------------|----------|---|
| e                            | ellucian                        |                                |                                           |                |                  |                     |                    | ¢ (                       |                                          |          |   |
| Create Alerts<br>FAS-160 702 | ate Alerts                      |                                |                                           |                |                  |                     |                    | Alert Hist/my<br>Sign Out |                                          |          |   |
|                              | FAS-160 702                     | Search FAS-185 001 Q Per Page: |                                           |                |                  |                     | View All 🔹         | Click on the gear icon o  |                                          |          |   |
|                              | FAS-204 001                     | Name                           |                                           | ~ ID           | P ID Class Level |                     | \$                 |                           | the top right hand<br>corner to access y |          |   |
|                              | PSY-290 001                     | Aceve                          |                                           | 200            |                  |                     |                    |                           | Alert                                    | History. |   |
|                              |                                 | Δαυίτ                          |                                           |                |                  |                     |                    |                           |                                          |          |   |
|                              |                                 | Ø ellucian                     |                                           |                |                  |                     |                    |                           |                                          | *        |   |
|                              |                                 | Alert History                  |                                           |                |                  |                     |                    |                           |                                          | ×        |   |
|                              | _                               | PSY-101 -                      |                                           | <b>^</b>       | <b>A</b>         |                     |                    | <u>^</u>                  |                                          |          | - |
| javascrij                    | pt:EllucianMvc.FacultyPortal.Hi | Date Created                   | ^ Student                                 | Class Level    | Alert            |                     |                    | Term                      | Owner                                    | Status V |   |
| <u> </u>                     | . <u>.</u>                      | <b>0</b> 4/5/2021              | Jam                                       |                | Referral         | to Tutoring/Suppler | mental Instruction | Spring 2021               | Vanessa Natseway                         | Open     |   |
| Alert History scre           | een                             | <b>U</b> 4/5/2021              |                                           |                | Referral         | to Tutoring/Suppler | mental Instruction | Spring 2021               | Vanessa Natseway                         | Open     |   |
| mitted as well as            | a                               | U4/5/2021                      | can                                       |                | Refeffal         | to ratoring/suppler |                    | 2hung 2021                | vancssa matseway                         | Open     |   |

#### For any issues accessing the portal, please contact:

Marco Diaz <u>marco.diaz@azwestern.edu</u> 928-344-7626 <u>Schedule a Meeting</u>

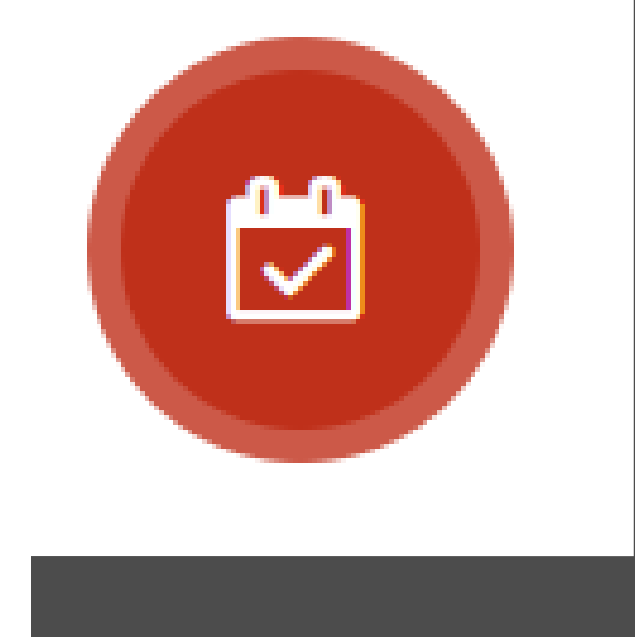